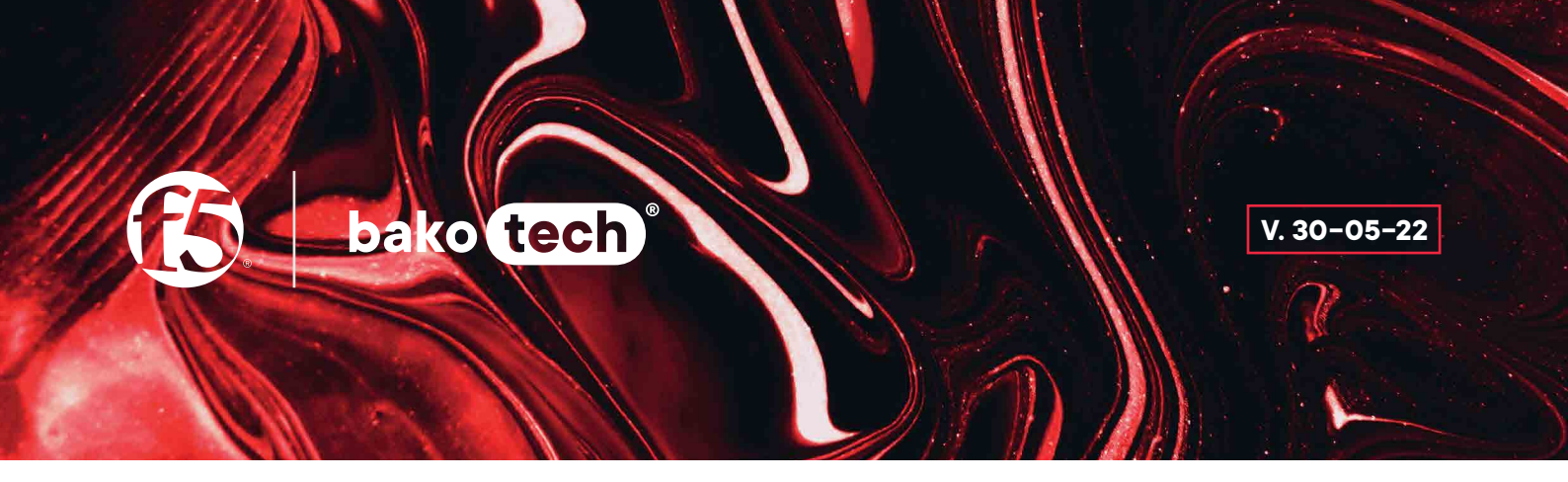

# FAQ

- 1. How to authorize in the Service Desk system?
- 2. How to create an application in the Service Desk system and work with it?
- 3. Where to find the service contract number (BKT-SA-XXXXXX)?
- 4. How to find out about the validity of current support?
- 5. How to find out the serial number of an F5 system?
- 6. How to find out the software version?
- 7. How to generate and download QKFile (F5 support File)?
- 8. What is iHealth?

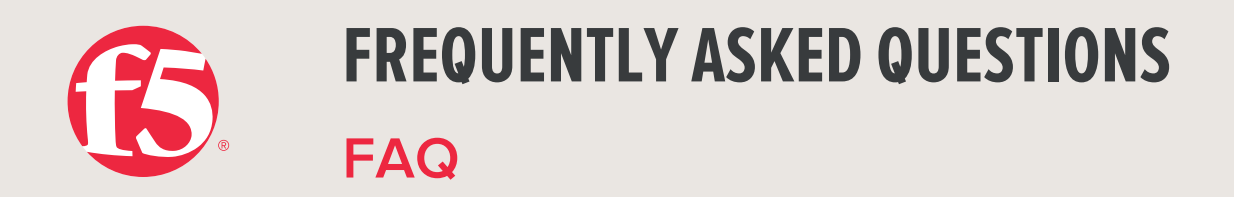

# 1. How to authorize in the Service Desk system?

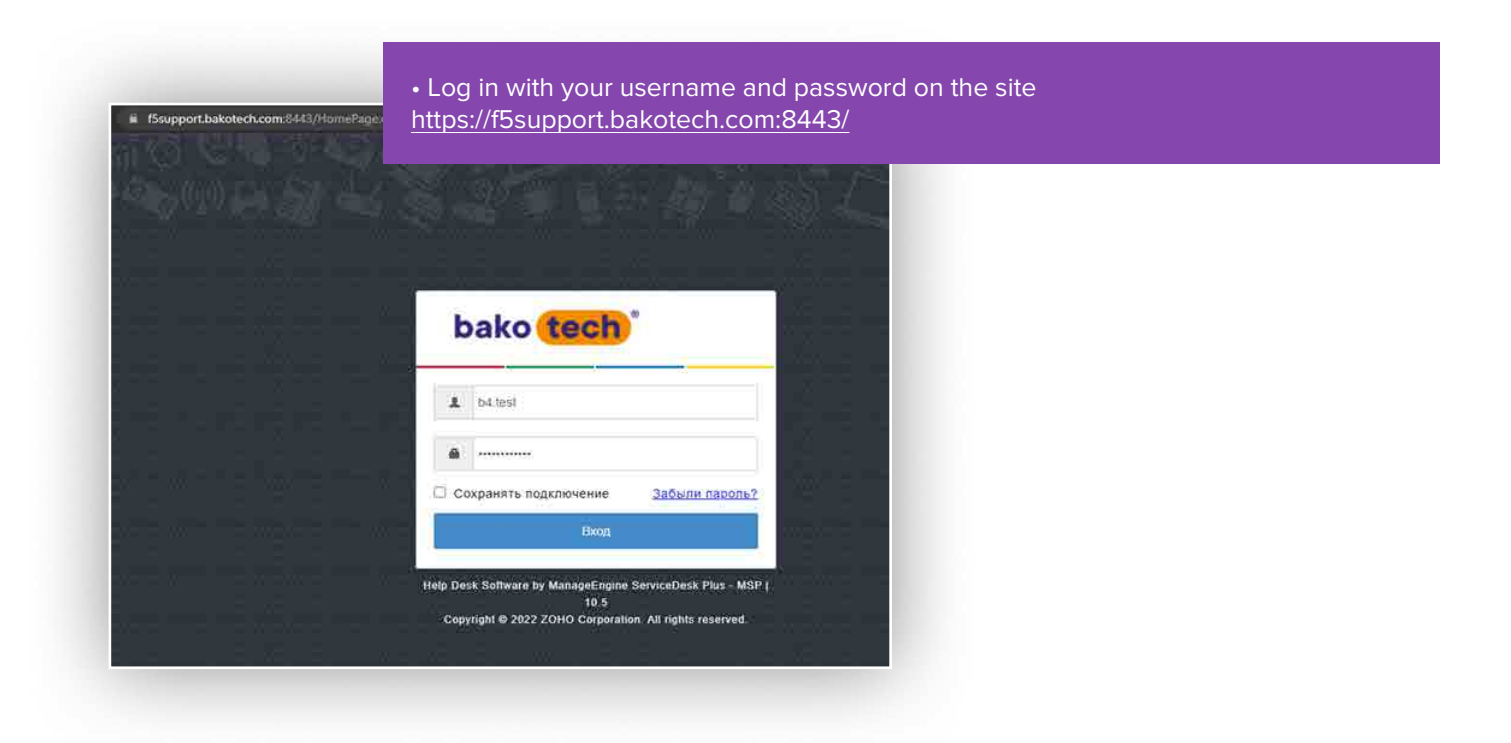

• To receive your login information, please email us: <u>F5support@bakotech.com</u>

#### www.bakotech.com

F5@bakotech.com

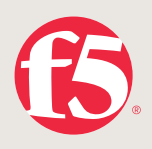

#### 2. How to create an application in the Service Desk system and work with it?

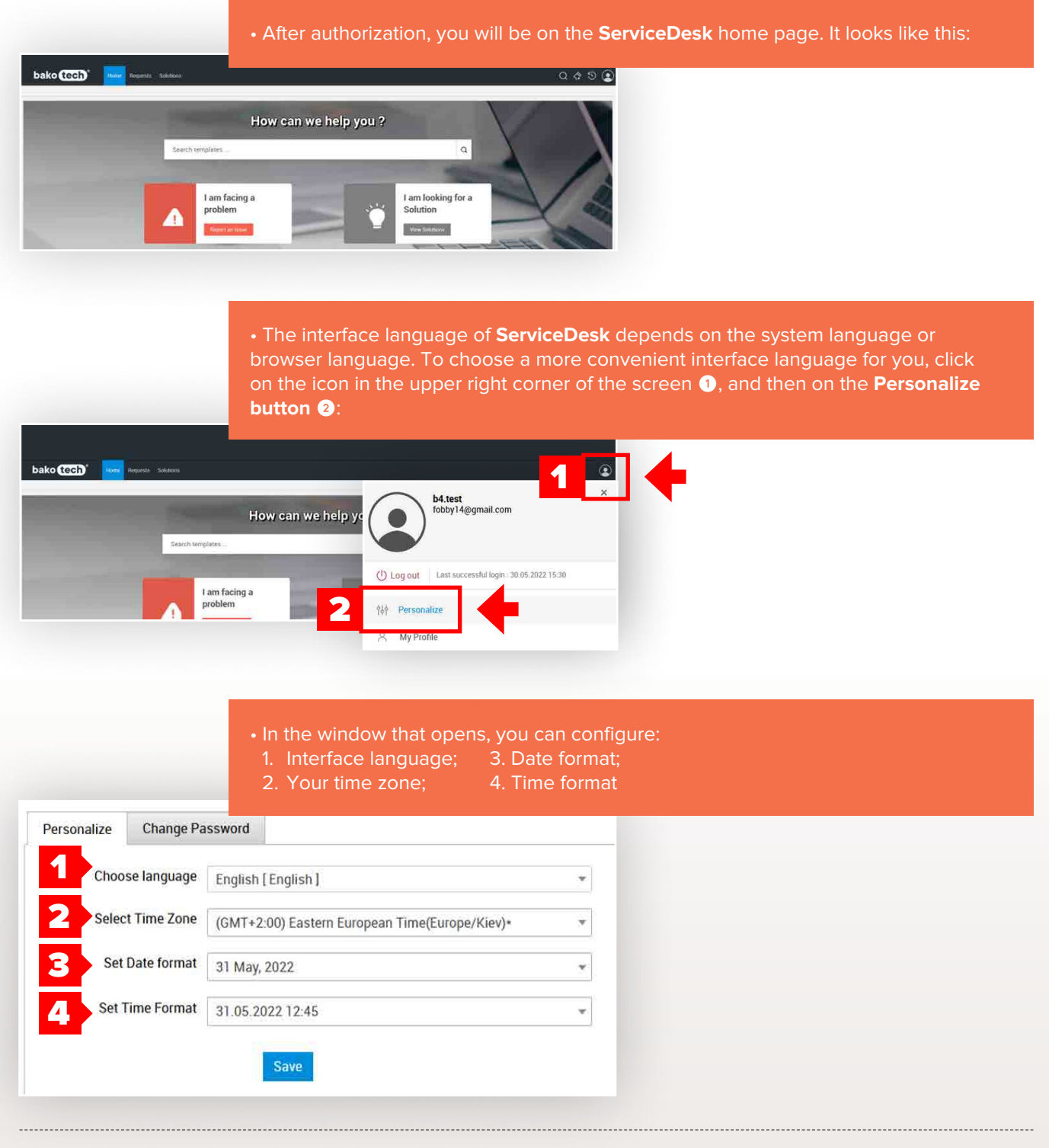

www.bakotech.com

F5@bakotech.com

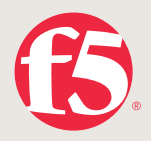

# Personalize Change Password

• In the next tab **Change Password**, you can change the password for logging into your **ServiceDesk** account accordingly.

| <ul> <li>Current Password</li> </ul> |       |   |  |
|--------------------------------------|-------|---|--|
| • New Password                       |       | 0 |  |
| Confirm New Password                 |       |   |  |
|                                      | Cours |   |  |

#### • Click on the **Create a new request** button to create a request.

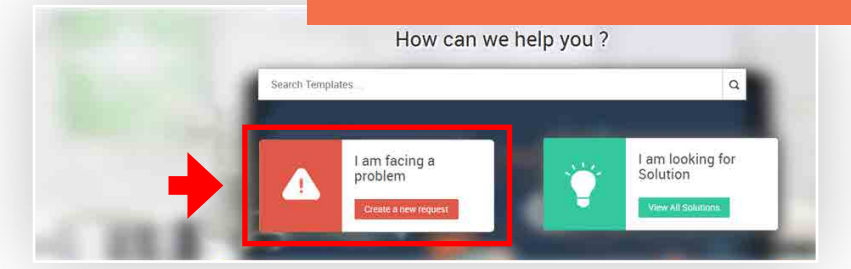

#### • Then on the page that opens, click on **Others 1** and select **Default Request 2**:

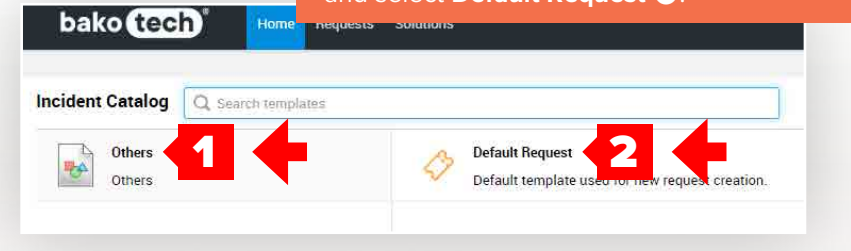

#### www.bakotech.com

F5@bakotech.com

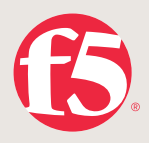

| • Na<br>Asset                                                    | (s) TESTASSET (LTM) ×                                                                                                    |
|------------------------------------------------------------------|----------------------------------------------------------------------------------------------------|
|                                                                  | <ul> <li>To complete the application, fill in the fields indicating all the necessary information, namely:</li> <li>Select <b>the type of request</b> (in case of a problem with the device configuration <i>Incident</i>; to provide documentation or advice regarding the device configuration <i>Request For Information</i>):</li> </ul> |
|                                                                  |                                                                                                    |
| • Request Type                                                   | Select Request Type                                                                                                    |
| <ul> <li>Request Type</li> <li>E-mail Id(s) To Notify</li> </ul> | Select Request Type<br>Q<br>Select Request Type                                                                                                    |
| * Request Type<br>E-mail Id(s) To Notify                         | Select Request Type<br>Q<br>Select Request Type<br>Incident                                                                                                    |

• On the tab **Business Impact,** indicate the degree of impact of the problem **on business processes** 

- . Business disruption, critical business processes do not work
- 2. A degradation of critical business processes, but all the other processes work
- Application performance is reduced
- . The functionality is degraded. Need help with device maintenance

| <ul> <li>Business Impact</li> </ul> | Select Business impact                                                          |   |
|-------------------------------------|---------------------------------------------------------------------------------|---|
| * Urgent                            |                                                                                 | 3 |
|                                     | Select Business Impact                                                          |   |
|                                     | 1 - Business corrupted. Nobody can work.                                        |   |
|                                     | 2 - Business degraded. Business processes degraded but still works.             |   |
|                                     | 3 - Performance degraded. Applications work slowly with any impact at business. |   |
|                                     | 4 - Functions degraded. We need assistance with device maintaining.             |   |

www.bakotech.com

F5@bakotech.com

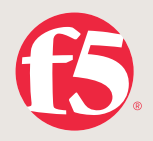

E-mail Id(s) To Notify

2

| orgent | BLIOPATE Urgent                                                     | *     |
|--------|---------------------------------------------------------------------|-------|
|        |                                                                     | 8     |
|        | — Выбрать Urgent —                                                  |       |
|        | 1 - Urgent! As soon as possible!                                    |       |
| 🛋 🧿 🧆  | 2 - Normal! Its important for us but you can do it at re-<br>speed. | gular |
|        | 3 - Slowly! Its not important you can do it at regular sp           | beed. |
|        |                                                                     |       |
|        |                                                                     |       |

• The **Priority** is assigned automatically depending on the level of impact of the event on the business and the urgency of resolving the incident.

• Next, in the **Subject field 1**, briefly describe the essence of the problem, and in the **Description field 2**, add more details on your problem or ask questions.

#### Specify:

- whether this configuration worked before
- whether changes have been made to the device configuration.

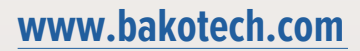

F5@bakotech.com

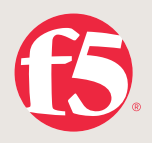

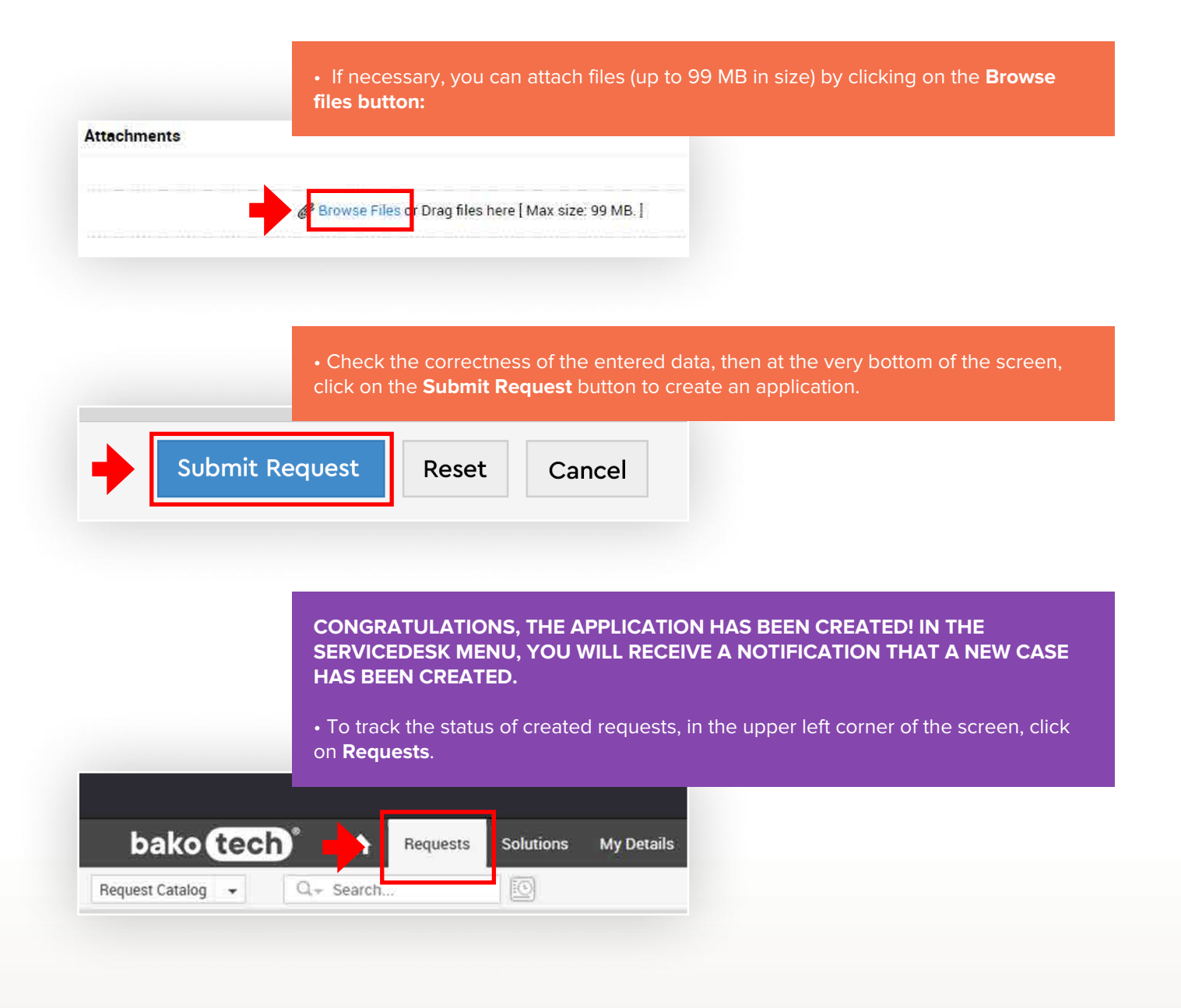

www.bakotech.com

F5@bakotech.com

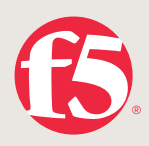

• Click on the down arrow 1 to filter by requests and select All My Requests 2.

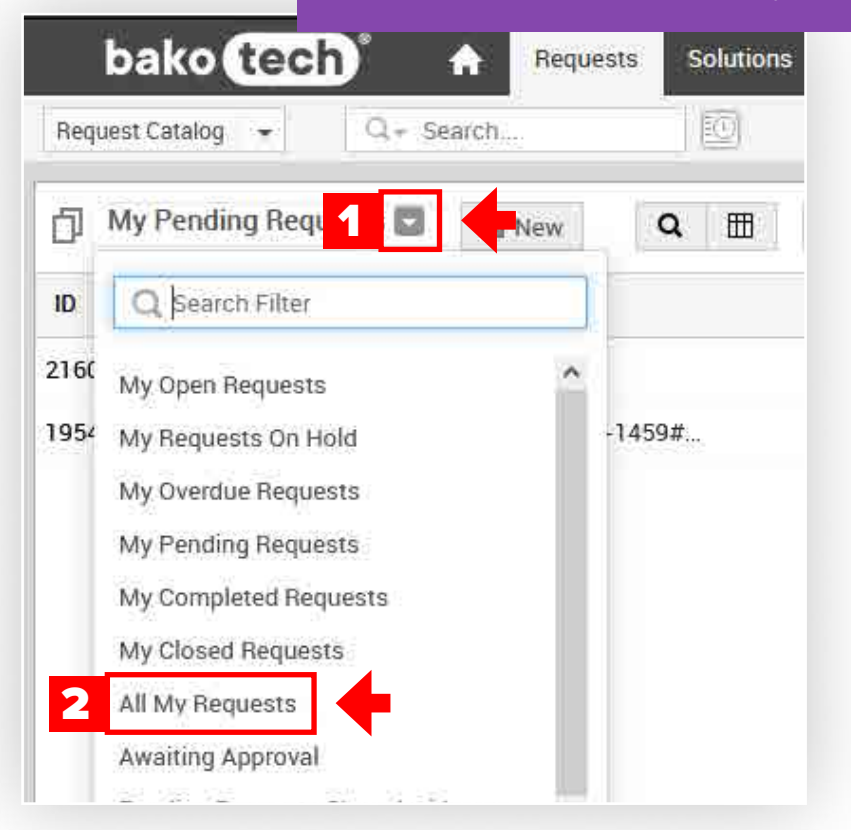

• You can view information regarding each of your requests.

| 40 10 MA   |                             |                 |                |        |                  |                  |      |           |
|------------|-----------------------------|-----------------|----------------|--------|------------------|------------------|------|-----------|
| Di vera ve | dense d'a la                | 19961 2 2       |                |        |                  |                  |      |           |
| 10 s       | Subject                     | Prequester Name | Assigned To    | Duelly | Status           | Created Date     | Ste  | On Behalt |
| 2100       | Выросна катружа на ЦЛ       | lestiest        | Oleh Balmkyi   |        | In Progress - BK | 05/05/2022 22:59 | New  |           |
| 23.50      | Запрос на информации        | <b>Newforst</b> | Olen Balltskyr | 352    | Resolved         | 01/01/2022 16:42 | Rybr |           |
| 1954       | Re Doquerr (D. matte. 14504 | testinal        | Oleh BaldSkyr  |        | New              | 10/02/2022 16 10 | ×yre |           |
| 1467       | Выросла загрузка че цл      | MUDIM           | Olen Balitskyl |        | de Closed        | 24/03/2022 16:05 | Rev  |           |
| 1460       | Buccetak sarpyaca UD nocre. | teathist        | Olen Galeskyr  | 1.4.1  | Closed           | 24/03/2022,15:57 | Rate |           |
| 1459       | P Chipter fallows           | (REDAIL)        | Oleh Balitskyl | (+)    | () Closed        | 17/12/2021 13:44 | Nyis |           |
| 458        | Total degradation           | testiest        | Oleh Balicskyl |        | A. Closed        | 14/12/2021 11:40 | Kyiv |           |
| 1457       | ASM philey                  | Arentoosi .     | Oleh Balkskyl  |        | Closed           | 25/11/2021 15:08 | Nyis |           |

www.bakotech.com

F5@bakotech.com

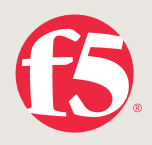

• To view detailed information on an application, click on its name.

• HOn the page that opens, you can read the correspondence on the case and other details of the application, including information about:

- 1. Status of the application;
- 1. Date of creation;
- 1. Last update time;
- 1. The name of the engineer who is working on the solution of the case.

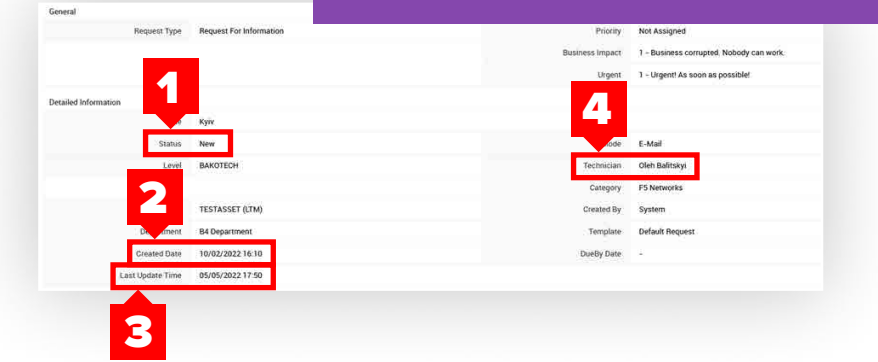

• To send a message on this case, click on the Reply. 4 Edit Reopen Close Actions - Reply 🙆 #2159 Запрос на информацию by testtest on 05/05/2022 16:42 | DueBy : N/A Resolution Details Description Подскажите, пожайлуста, как открыть новый кейс через сервис деск? Мы не умеем и у нас лапки Conversations 🖂 testtest 05/05/202217:41 Subject: Re: [Request ID :##RE-2159##] : Запрос на информацию Спасибо! Вопрос решен. Reply 🖂 testtest 05/05/2022 17:34@ Subject: Re: [Request ID :##RE-2159##] : Запрос на информацию Здравствуйте. Прикрепляю подробную инструкцию по созданию новой заявки через систему Service Desk. Attachments 📄 SD инструкция п... Reply

#### www.bakotech.com

F5@bakotech.com

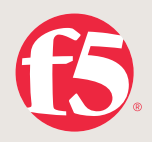

• When support engineers have provided a case answer that solves the problem, or an answer to a question of interest within the case, its **status** will be changed to **Resolved**. If this solution satisfies you, you will need to confirm the closure of this case. To do that, go to the required application and click on the **Close** button on the top panel.

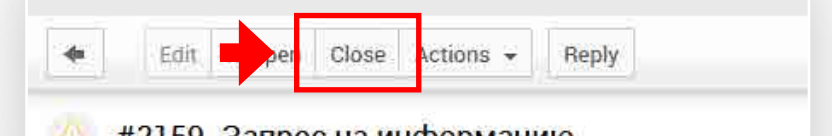

#2159 Запрос на информацию

by testtest on 05/05/2022 16:42 | DueBy : N/A

• Then confirm the closing of the application by clicking on the **Close Application** button. Additionally, you can leave a comment with feedback on the support engineer's work quality.

|                       | P |
|-----------------------|---|
| Status change comment |   |
|                       |   |
|                       | 4 |
|                       |   |

• You can also go to the page **Solutions** to find answers to the most frequently asked questions:

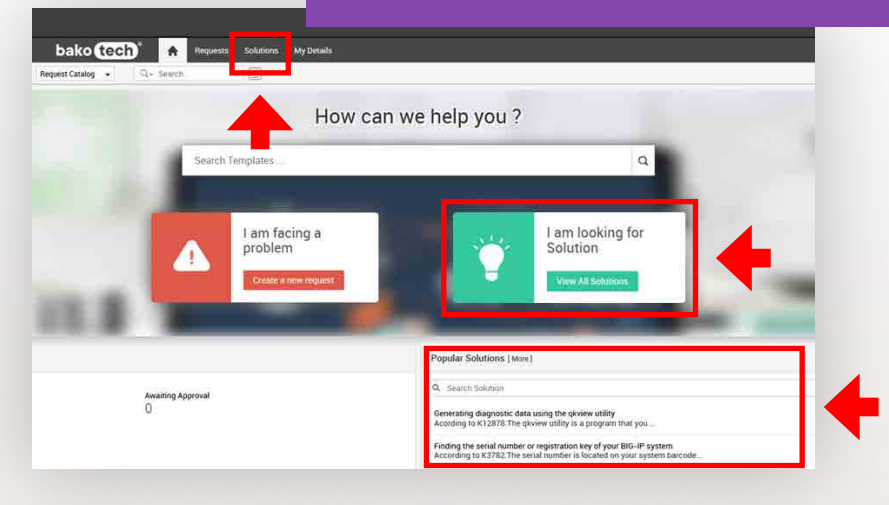

www.bakotech.com

F5@bakotech.com

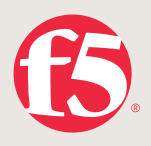

# 3. Where to find the service contract number (BKT-SA-XXXXXXX)

• View information in the **F5 Extended Support certificate**. **F5** Extended Support Certificate is a service contract (PDF file) obtained after placing an order when shipping documents to a partner. This document contains information about the level of the contract, the duration of the support and the products to which this support applies. Also a description of support and brief instructions for contacting.

• Write a request to F5support@bakotech.com, indicating the serial number of the device and the name of the user company.

#### 4. How to find out about the validity of current support?

• View information in the F5 Extended Support certificate.

• Write a letter to F5support@bakotech.com stating the service contract number/ serial number of the device and the name of the user company.

• Open in the browser https://secure.f5.com/validate/validate.jsp, enter the serial numbers of your hardware or virtual device and the mail to send an automatic response. You will receive an email within 20 minutes of the request.

www.bakotech.com

F5@bakotech.com

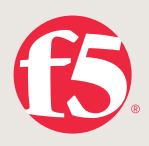

#### 5. How to find out the serial number of the device?

#### FOR F5 VIRTUAL MACHINE

- Open the **F5** web management interface;
- Menu item **System >> License >> Reactivate** (buttons at the bottom of the menu)
- Last 7 digits of the key serial number of the virtual machine

| Standatone           |                              |                                                        |  |  |
|----------------------|------------------------------|--------------------------------------------------------|--|--|
| Main Help About      | System License Re-acti       | vate                                                   |  |  |
| Statistics           | 🛪 🗸 Summary                  |                                                        |  |  |
| Apps                 | General Properties           |                                                        |  |  |
| Wizards              | Base Registration Key        | TULQI-TLRHQ-QTPYM-WWY                                  |  |  |
| DNS                  |                              | Add-On Key Add                                         |  |  |
| and Local Traffic    |                              | CONXFXB-CQBEOCV<br>DGWKAUB-HVXMHGK                     |  |  |
| Traffic Intelligence | Add-On Registration Key List | UEXSMUL-XNBRYBZ<br>UBMIDGW-SOIETFY<br>EUOGEDQ-AMBWDJU  |  |  |
|                      |                              | Edit Delete                                            |  |  |
| Acceleration         | Activation Method            | Automatic (requires outbound connectivity)      Manual |  |  |
| Access               | License Comparison           | Enable License Comparison                              |  |  |
| Device Management    | Cancel Next                  |                                                        |  |  |
| Shared Objects       |                              |                                                        |  |  |

#### FOR HARDWARE

- Open the web control interface F5;
- System > Configuration menu item.

| Main Help       | About   | Sys                                                                                                    | Independent of a market state of |                 |                    |
|-----------------|---------|----------------------------------------------------------------------------------------------------|----------------------------------|-----------------|--------------------|
| Statistics      |         | 🚓 🚽 Device 🔹                                                                                                    | Local Traffic 🗢                  | AWS             | - OVSDB            |
| iApps           |         | Properties and Operations                                                                                                    |                                  |                 |                    |
| Docal Traffic   |         | Host Name                                                                                                    | bigip1.ott.volia.ne              | 1               |                    |
|                 |         | Chassis Serial Number                                                                                                    | F5-ABCD-ABCD                     |                 |                    |
| Acceleration    |         | Version                                                                                                    | BIG-IP 12.1.2 Bui                | d 2.0.276 Ho.   | KHF2               |
| Device Manager  | nent    | CPU Count                                                                                                    | 4                                |                 |                    |
|                 |         | Active CPUs                                                                                                    | 2                                |                 |                    |
| Network         |         | Operations                                                                                                    | Reboot This will o               | ause the BIG-I  | P to reboot.       |
| 9 System        |         | Properties                                                                                                    |                                  |                 |                    |
| Configuration   | 1       | Network Boot                                                                                                    |                                  |                 |                    |
| Device Certific | ates    | Quiet Boot                                                                                                    | Enabled                          |                 |                    |
| File Managem    | ent     | Geolocation                                                                                                    |                                  |                 |                    |
| Disk Managen    | ient    | Operations                                                                                                    | Reload Click to re               | eload the geolo | cation data files. |
| Software Man    | agement | CHICAGO CONTRACTOR OF CONTRACTOR OFON OFONTO OFONTO OFONTO OFONTO OFONTO OFONTO OFONTO OFONTO OFONTO |                                  |                 |                    |
| License         |         | Update                                                                                                    |                                  |                 |                    |

(i) Source: <a href="https://support.f5.com/csp/article/K3782">https://support.f5.com/csp/article/K3782</a>

www.bakotech.com

F5@bakotech.com

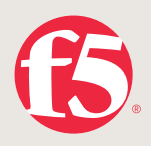

# 6. How to find out the software version?

|                                  | • Open                          | the <b>F5</b> control web interface          |
|----------------------------------|---------------------------------|----------------------------------------------|
| Hostnams bigip.IS-A.com Date No. | • 10, 2020                      | m> Configuration menu item                   |
| ONLINE (ACTIVE)                  | S PHY (EE () PING : POTORIDATIO |                                              |
| Main Heip About                  | System ->- Configuration :      | Device : General                             |
| Statistics                       | er - Device -                   | Local Traffic + OVSDB App 10                 |
| iApps                            | Properties and Operations       |                                              |
| Wizards                          | Host Name                       | bigip f5-A.com                               |
|                                  | Chassis Serial Number           | 4222567d-813c-f053-e2a5ec231921              |
| 5 DNS                            | Version                         | BIG-IP 15 1 0 1 Build 0 0 4 Point Release 1  |
| Cocal Traffic                    | CPU Count                       | 8                                            |
|                                  | Active CPUs                     | 8                                            |
| Traffic Intelligence             | Operations                      | Reboot This will cause the BIG-IP to reboot. |
| Acceleration                     |                                 |                                              |

# 7. How to generate and download QKFile (F5 support File)?

|                                                                                                    |                                                                                                    | • C<br>• N<br>• C                                                                                                    | Dpen tl<br>Nenu it<br>Click or                                                                                                    | he <b>F5</b> con<br>em <b>Syste</b><br>h the <b>New</b> | ntrol web<br>m > Supp<br>v Support | interfa<br>port<br>t Snap | āce;<br>pshot   | t        |   |  |  |  |
|----------------------------------------------------------------------------------------------------|----------------------------------------------------------------------------------------------------|----------------------------------------------------------------------------------------------------|----------------------------------------------------------------------------------------------------|---------------------------------------------------------|------------------------------------|---------------------------|-----------------|----------|---|--|--|--|
| dent - Support - Juggert<br>- Support - Annual County (                                                                                                    |                                                                                                    |                                                                                                    |                                                                                                    |                                                         |                                    | _                         |                 |          |   |  |  |  |
| Generated Snapshot                                                                                                    |                                                                                                    |                                                                                                    |                                                                                                    |                                                         |                                    |                           | Ner Siggor Tite | Tingutor |   |  |  |  |
|                                                                                                    |                                                                                                    | (0)                                                                                                    | 7/94                                                                                                    | 17                                                      |                                    | Data                      |                 |          |   |  |  |  |
| 2020 1 27PM                                                                                                    |                                                                                                    | AD14                                                                                                    |                                                                                                    | BK 3 Megallytys                                         |                                    | Generated                 |                 | _        | 1 |  |  |  |
| a'                                                                                                    |                                                                                                    |                                                                                                    |                                                                                                    |                                                         |                                    |                           |                 |          |   |  |  |  |
|                                                                                                    |                                                                                                    |                                                                                                    |                                                                                                    |                                                         |                                    |                           |                 |          |   |  |  |  |
| e Uptoad Hindory                                                                                                    |                                                                                                    |                                                                                                    |                                                                                                    |                                                         |                                    |                           |                 |          |   |  |  |  |
| polici Hindory<br>(Liner ) The Barry<br>13 Broyaly<br>Papelo Brit A Com ) Date: 19<br>102 Bit 23 Statistics<br>Cold, UNE (ACTIVE)<br>Statistics                                                                                                    | oof Cale (SA) Norme<br>ee 93,0000<br>C PA (200)<br>C PA (200)<br>R Da (200)                                                                                                    | an an an an an an an an an an an an an a                                                                                                    | 7/ Sectors                                                                                                    | 1.800                                                   | reny i da                          | n ()                      | nut (in         |          |   |  |  |  |
|                                                                                                    | ee 90,2000<br>tee 90,2000<br>tee 90,2000<br>to support                                                                                                    | entrata<br>•• Skepport<br>Nonaga Atijatir C                                                                                                    | Courges                                                                                                    | 1.66                                                    | 1000 ( 1000)                       | * *                       |                 |          |   |  |  |  |
| Append memory<br>Internet of the Annual<br>Internet of the Annual<br>Internet of the                                                                                                    | ere Care (A) know<br>ere South and the second<br>of AL (201) Note: Add<br>System - Support<br>Support Support                                                                                                    | n<br>mindar<br>w. Support<br>Manage Rivetti C                                                                                                    | Decenter                                                                                                    | 149 14                                                  |                                    | n (+                      |                 |          |   |  |  |  |
| Averal Homey<br>Line (1999)<br>In Spectra Access<br>In Spectra Access<br>In Access<br>In Access<br>In                                                                                                    | en (24) (Merrer<br>el 12,000<br>el 12,121)<br>System - Support<br>Support Support<br>Heart Ulty                                                                                                    | energinaar<br>vi Staapovi<br>Naansge älkentin C                                                                                                    | Proceedings                                                                                                    |                                                         | hengi (158                         | . )•                      |                 |          |   |  |  |  |
|                                                                                                    | en (24) (kerne<br>e 10,000<br>e 10,000<br>System = Support<br>Support Snapshot<br>Heart Ully,<br>Upload Configuratio                                                                                             | ve Stepport<br>Nancya Kuster (<br>Constants ()                                                                                                    | Protection (                                                                                                    |                                                         |                                    | n ,                       | wert (ut)       |          |   |  |  |  |
| Append Amony<br>a top 0, 20 Anony<br>a top 0, 20 Anony<br>a top 0, 20 Anony<br>b 10 Anony<br>Among Anony<br>Mang Among<br>Bandarow<br>Bandarow<br>Bandow<br>Bandarow<br>Bandarow<br>Bandarow | een (Den (De) Normer<br>een (Den (De) Normer<br>System in Support<br>Support Snapshot<br>Health (Dilly)<br>Uplicad Configuratio                                                                                  | n Support<br>Manage Alexan (<br>Ganesas ()<br>R                                                                                                    | Description<br>Traducture<br>Reference                                                                                                    |                                                         |                                    | n ,                       | wert fuit       | Heath    |   |  |  |  |
|                                                                                                    | een (200 (201 ) Ausmin<br>19 (20 (201 )<br>System = Support<br>Support Suspect<br>Meatrix Usity<br>Upload Configuratio                                                                                           | n wennstaar<br>verstendaar<br>Maangere Alamiter (2<br>Generaater (2)<br>n<br>B<br>B<br>B<br>B<br>B<br>Concepter (2)<br>Concepter (2) | Characteries<br>The control of the control of the cont                                                                                                    |                                                         |                                    | n ,                       | hwift úch       |          |   |  |  |  |
| Upperend interrory Upperend interrory Upperend inte                                                                                                    | en Clan (M) hanne<br>H RUSCH<br>System - Support<br>Support Snapport<br>Support Snapport<br>Support Snapport<br>Support Snapport<br>Support Snapport<br>Support Snapport<br>Support Snapport<br>Support Snapport | Noncode<br>Manage Alasite C<br>Consulta C<br>Consulta C<br>Consulta C<br>Consulta C<br>C<br>Consulta C<br>C<br>C<br>C<br>C<br>C<br>C<br>C<br>C<br>C<br>C<br>C<br>C<br>C<br>C<br>C<br>C<br>C<br>C                                                                                                    | Converse<br>Converse<br>Converse<br>Kives<br>Audt Files<br>Core Files<br>Secure Files                                                                                                    |                                                         |                                    | n h                       | overfi útil     |          |   |  |  |  |
|                                                                                                    | eer Care (M) Norme<br>NY N (10,200)<br>System = Support<br>Support Snapshot<br>Haith Utily<br>Upload Configuratio<br>OrView Options                                                                              | * Support<br>Manage Alustin C<br>Control & Datage Alustin C<br>Control & Datage<br>N<br>Datage Alustin C<br>Control & Datage<br>Datage Alustin C                                                                                                    | Converse<br>Provement<br>Notes<br>Audit Piles<br>Core Files<br>Secure Files<br>Secure Files<br>Secure Files                                                                                                    |                                                         |                                    | n ,                       | shelf (ct       |          |   |  |  |  |
| Append Amony<br>and the set<br>append and the set<br>append append and the set<br>append append append append append append append append<br>append append append<br>append append<br>append append<br>append append<br>append<br>appe                                                                                                 | ever (244) Normel<br>ever (244) Normel<br>System in Support<br>Support Snapshot<br>Heattr Utility<br>Upload Configuratio<br>GifUlerer Options                                                                    | e Support<br>V Support<br>Noncys Riselin C<br>Consign Riselin C<br>Eccular<br>Eccular<br>Eccular<br>Utimited                                                                                                    | Reverse<br>reconnection<br>Reverse<br>Audit Pless<br>Bach Holloy<br>Secure Flass<br>Bach Holloy<br>Comparison<br>Comparison<br>Compa |                                                         |                                    |                           | sheft (ct       |          |   |  |  |  |

www.bakotech.com

F5@bakotech.com

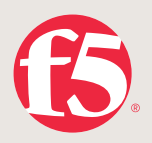

| Property States of the second second se | Na 14 145 war see<br>Ad Na 27 1 Nation Adventured | • Wait<br>• Dow | until th<br>nIoad f | ie file is gen<br>ile | erated                      |
|----------------------------------------------------------------------------------------------------|---------------------------------------------------|-----------------|---------------------|-----------------------|-----------------------------|
| 6                                                                                                    |                                                   |                 |                     |                       |                             |
| Nor Come Come                                                                                                    | Tystes - Topol - Name                             |                 | _                   |                       |                             |
| TANKS .                                                                                                    |                                                   |                 |                     |                       |                             |
| in month                                                                                                    | Complete<br>A GKVers was successfully generated   |                 |                     |                       | 00 04 29 Talar Elapoet Time |
| Ci ces                                                                                                    | Last Generated Snapshot                           |                 |                     |                       | New Dagest Snapshot         |
| 101 Linite Vantor                                                                                                    | Date                                              | Urm             | Tue                 | NH I                  | Mela                        |
|                                                                                                    | 11102320 # 41944                                  | attin           | givier              | 39.3 Mispatytei       | Operative                   |

#### **VIA CLI-INTERFACE CONTROL F5**

Connect to F5 via SSH or via the console control port

• Enter the command qkview **-f /var/tmp/f5.qkview, where f5.qkview** is the name of the support file to be created

• Download support file from **F5** using scp or other utilities

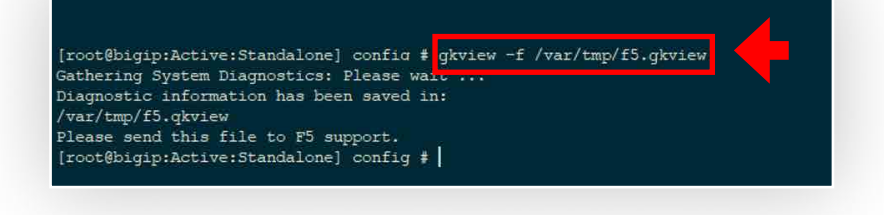

## 8. What is iHealth?

The answer is available in video format at the following links: <u>https://f5.com/support/tools/ihealth</u> <u>https://www.youtube.com/watch?v=UFg7\_3-HL5A</u>

③ Source: <u>https://support.f5.com/csp/article/K12878</u>

www.bakotech.com

F5@bakotech.com

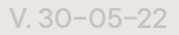

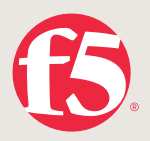

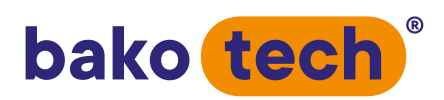

BAKOTECH<sup>®</sup> is an international company that holds a leading position in the field of focused Value Added IT distribution and supplies solutions from the world's leading IT manufacturers. Positioning itself as a True Value Added IT distributor, BAKOTECH provides professional pre- and post-sales, marketing, technical support for partners and end customers. The group of companies operates in 26 countries in the markets of Central and Eastern Europe, the Balkans, the Baltics, the Caucasus, Central Asia with offices in Prague, Krakow, Riga, Minsk, Kyiv, Baku and Nur Sultan.

BAKOTECH is the official distributor of F5 in Ukraine, Azerbaijan, Georgia, Armenia, Moldova and Kazakhstan.

- www.bakotech.com
- ⊠ <u>f5@bakotech.com</u>
- & <u>+380442733333</u>

www.bakotech.com

F5@bakotech.com